## ASICOMP.COM

Portal > Knowledgebase > ASI SmartBooks Knowledgebase > Quotes, Orders & Invoices > How Do You Create a BackOrder?

How Do You Create a BackOrder? Tammy Mason - 2022-07-21 - in Quotes, Orders & Invoices

## How Do You Create a BackOrder?

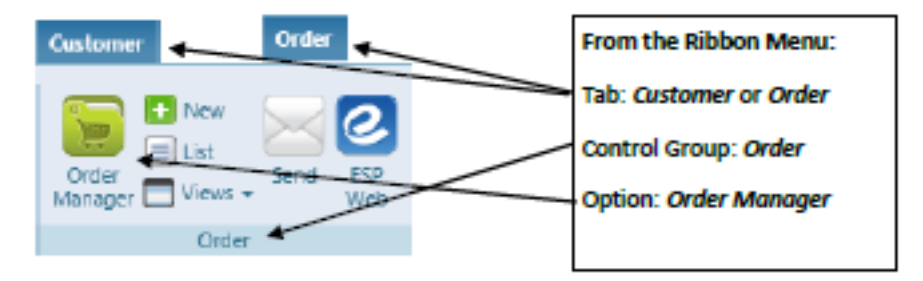

**Explanation:** Open the order through Order Manager. Create an invoice by selecting "New Invoice". Change the product quantities to reflect the portion that is to be invoiced now. **Uncheck Complete checkbox.** 

| Products (1) |       |                               |       |         |      |          |          |      |         |          |              |   |
|--------------|-------|-------------------------------|-------|---------|------|----------|----------|------|---------|----------|--------------|---|
|              | Code  | Description                   |       | Ordered | Open | Invoiced | Complete | Unit | IPC     | Price    | Cost         |   |
| ~            | CAL30 | 30 Mil. Thick Schedule Magnet | Q 🙋 💓 | 100     | 0 [  | 100      | •        | Each | 🔻 (5) Q | \$1.2000 | \$0.6000 🚷 🕥 | ж |

The Open quantity will automatically be calculated.

| ▲ Products (1) |       |                               |       |         |      |          |          |      |         |          |                |
|----------------|-------|-------------------------------|-------|---------|------|----------|----------|------|---------|----------|----------------|
|                | Code  | Description                   |       | Ordered | Open | Invoiced | Complete | Unit | IPC     | Price    | Cost           |
| ~              | CAL30 | 30 Mil. Thick Schedule Magnet | Q 🙋 💓 | 100     | 20   | 80       |          | Each | 🔻 (S) Q | \$0.0000 | \$0.0000 🚱 🚱 🙁 |

The next time you select "New Invoice" from this order, the Open quantity will default to the Invoiced quantity.

NOTE: ASI SmartBooks defaults the Product Line to be Complete even if you modify the quantity invoiced to be less than quantity ordered. You must uncheck the Complete box to create a backorder.